## COMUNE DI BORGO VALBELLUNA

## DALL'ESTERO IN POSSESSO DEL CODICE FISCALE:

Per effettuare un **pagamento spontaneo pagoPA**, è necessario collegarsi al portale MyPay nella pagina dedicata al Comune di Borgo Valbelluna: https://mypay.regione.veneto.it/pa/changeEnte.html?enteToChange=C M421&redirectUrl=home.html

Nella sezione "*Altre tipologie di pagamento*" selezionare il Servizio di interesse tra quelli disponibili e compilare tutti i campi obbligatori (segnalati con un asterisco).

Sarà sempre richiesto l'indirizzo della propria email: la mail verrà utilizzata solo per la procedura di pagamento, pertanto si consiglia di **non** utilizzare Pec.

Una volta inserite tutte le informazioni necessarie ed obbligatorie, premendo il tasto "Aggiungi al carrello", si riceverà una email con il link per procedere con il pagamento.

Premendo sul collegamento si accede al carrello con l'importo totale da pagare.

Per concludere la procedura di pagamento si può scegliere tra due alternative:

- **procedere subito con il pagamento online** (premendo sul pulsante "Procedi con il pagamento online"). Si potrà scegliere il canale attraverso il quale effettuare il pagamento, tra i disponibili:

- carta di credito (i circuiti accettati sono: American Express (importi massimi pari a €9.000,00), Visa Mastercard Maestro e Postepay (importi massimi fino a €1.500,00). Una volta inseriti i dati scegliere un gestore della transazione tra quelli presenti nella pagina.
- altri metodi: PayPal o Satispay, se in possesso dei relativi account

- **preparare un avviso cartaceo da stampare** (cliccando sul pulsante "Prepara Avviso da stampare") **e pagare in un secondo momento.** Con l'avviso si potrà pagare tramite home banking con conto corrente italiano.

Banche, circuiti di credito e App - chiamati PSP (*prestatori di servizi di pagamento*) - aderiscono al sistema pagoPA su base volontaria decidendo quanti e quali modalità di pagamento rendere disponibili e fissando autonomamente le eventuali commissioni correlate. Le commissioni fra PSP diversi possono variare in modo sensibile, pertanto è importante, al momento del pagamento, scegliere il PSP più comodo e conveniente al proprio caso.

Dovrà indicare come causale di pagamento "certificati a nome di "\_\_\_\_\_"" e non appena ci invierà la ricevuta dell'avvenuto versamento, provvederemo all'invio dei certificati da Lei richiesti.

## DALL'ESTERO <u>SENZA</u> CODICE FISCALE:

Le coordinate per effettuare il bonifico bancario sono le seguenti:

UNICREDIT BANCA SPA AGENZIA DI TRICHIANA VIA ROMA, 7 TRICHIANA - 32026 BORGO VALBELLUNA (BL) TEL. 0437/1877411 IBAN – IT 87 J 02008 05865 000105549881 BONIFICI DALL' ESTERO CODICE SWIFT: UNCRITM1M89

Dovrà indicare come causale di pagamento "certificati a nome di "\_\_\_\_\_\_"" e non appena ci invierà la ricevuta dell'avvenuto versamento, provvederemo all'invio dei certificati da Lei richiesti.

Al momento del pagamento indicare alla Banca che le spese/commissioni per il Bonifico siano a carico del richiedente.